## **APROS Tools**

### **Instructor's Interface**

Different users of a training simulator have different views on the simulation model, and one important view is given by the user interface of the instructor. During training, this is the view through which the simulation is controlled, including start-up and shutdown of the entire simulation system and running simulation-based training programs. Primary requirements of the instructor's interface are ease of use and ease of configuration to meet the demands of different training simulators.

APROS provides a tool called the Instructor's interface as a basis for the instructor's tools. It consists of 5 main windows separated in 3 executables. The look and feel as well as the functionality can be extensively modified by configuration without programming, hence Instructor's interface can be used in various training simulators. The configuration can be edited using the graphical tools of the environment, or, as the configuration is stored in XML format, any XML or text editor.

The communication between the simulator and the Instructor's interface is based on OPC (OLE for Process Control) and custom DCOM (Distributed Component Object Model) interfaces. OPC is used to transfer the numerical values and other DCOM interfaces to give commands to the simulator.

### Main

The Main window is opened when the instructor is ready to start the training. It provides an access to control and monitor the course of the training session. E.g. following functionality is available

- start predefined training programs
- execute predefined scripts
- control the course of the training session (start, stop etc)
- open other tools like Action log and Save
- change and monitor the simulation speed
- monitor the progress of the simulation (current speed, number of iterations and time step)
- view information about the loaded Training Program

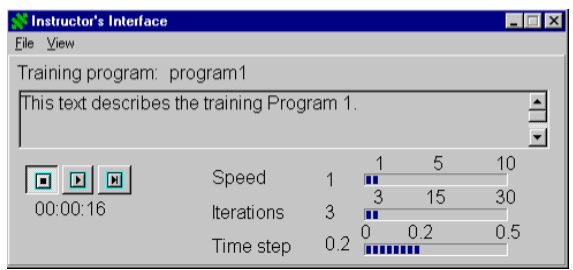

Figure 1 Instructor's interface main window

### Malfunction

The Malfunction window is used to monitor and initiate process and automation equipment malfunctions and events. Through this window, the Instructor can

- change and view the status of the malfunction. The status can be passive, active or triggered
- edit the trigger conditions of the malfunction
- browse the malfunctions through tree view
- view the description of the malfunction

| a an an an an ager                                                                                                    |                                                                                                    |                                                                                                    |                                                   |
|----------------------------------------------------------------------------------------------------|----------------------------------------------------------------------------------------------------|----------------------------------------------------------------------------------------------------|---------------------------------------------------|
| Brott of Main Calors     Constructions     Constructions | VALVE01JA<br>State:<br>Passive<br>Delay<br>Absolute Time<br>Trigger Time<br>Description<br>Matunction turns<br>maturaction valve<br>trainer. | M  Active  Active  Concerned  Concerned Concerned Concerned  Concerned Concerned Concerned  Concerned Concerned Concerned Concerned Concerned Concerned Concerned Concerned Concerned Concerned Concerned Concerned Concerned Concerned Concerned Concerned Concerned Concerned Concerned Concerned Concerned Concerned Concerned Concerned Concerned Concerned Concerned Concerned Co | C Triggered<br>Use:<br>C Delay<br>C Absolute Time |

### Figure 2 Malfunction window.

The Malfunction window is a separate tool, which can be used without other parts of the Instructor's interface.

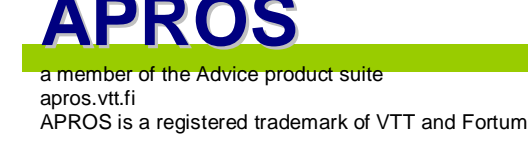

# **APROS Tools**

### Save

The Save Window is used for controlling the saving and loading of simulator initial states, and the recording of the simulation run by autosaving.

The instructor can enter autosaving parameters including the saving frequency and the file name used. The instructor can also rewind the training session and after rewind either restart from the moment or replay the training session.

| 💦 SaveController           |                            |                           |
|----------------------------|----------------------------|---------------------------|
| Vind to 12                 | 2:53:45 Winded t           | :0: 12:53:45              |
| 12:53:45                   | Save snapfile              | 12:53:55<br>Load snapfile |
| Autosaving parameters      | efix                       |                           |
| Filename prefix pro        | gram1                      | program1                  |
| Frequency (s)              | 5                          | 5                         |
|                            | 2                          | 2                         |
| Nof High freq snapshot     | 3                          | 3                         |
| High freq range (s)        | 15                         | 15                        |
| Low frequency range (d - h | h:mi0 - 00:00:45<br>Update | 0 - 00:00:45              |

Figure 3 Save window.

#### Trend

The Trend Window shows predefined variables as curves. This tool alongside with the normal operator displays helps the instructor to follow the course of the training session.

The number of trend variables is unlimited and they can be arranged into folders and groups. The Trend window is a separate tool, which can be used without other parts of the Instructor's interface.

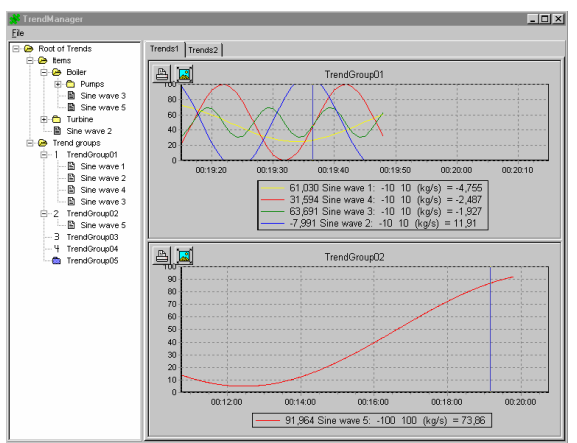

**Figure 4 Trend window** 

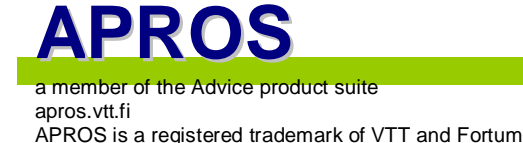

|                           | Training programs:                                                  |                                                                                                    |                                      |                                                                                                    |                                                                                                    |
|---------------------------|---------------------------------------------------------------------|----------------------------------------------------------------------------------------------------|--------------------------------------|----------------------------------------------------------------------------------------------------|----------------------------------------------------------------------------------------------------|
| Active language           | Suomi                                                               | English                                                                                                    | Bulgarian                            | -                                                                                                    |                                                                                                    |
| (* Suomi                  | Koulutusohjelma 1                                                   | Training program 1                                                                                                    | Ееф жа, 1                            |                                                                                                    |                                                                                                    |
|                           | Koulutusohjelma 2                                                   | Training Program 2                                                                                                    | Евф жщ 2                             |                                                                                                    |                                                                                                    |
| C English                 | Koulutusohjelma 3                                                   | Training Program 3                                                                                                    | Евф жа, 3                            |                                                                                                    |                                                                                                    |
|                           | Koukduschjelma 4                                                    | Training Program 3                                                                                                    | Esф sca, 4                           | -                                                                                                    |                                                                                                    |
| C Bulawing                |                                                                     |                                                                                                    | - 1                                  |                                                                                                    |                                                                                                    |
|                           |                                                                     |                                                                                                    | 38                                   |                                                                                                    |                                                                                                    |
|                           |                                                                     | anguage editor                                                                                                    |                                      |                                                                                                    |                                                                                                    |
|                           | Cha                                                                 | rset                                                                                                    |                                      |                                                                                                    |                                                                                                    |
|                           |                                                                     | Suomi                                                                                                    |                                      | English                                                                                                    | Bulgarian                                                                                                    |
| 542130 MEO Trand brand    | b found                                                             | 01 & Tiedosto                                                                                                    |                                      | 8File                                                                                                    | Away                                                                                                    |
| 6.42.130 NFO: XConnecto   | or branch found. 0000                                               | 02 8Avaa                                                                                                    |                                      | 8.Open                                                                                                    | Щрут                                                                                                    |
| IS 42130 INFO: XML-NEIS V | 9000                                                                | 103 Alja Skasky                                                                                                    |                                      | 8Run script                                                                                                    | Клтысящое                                                                                                    |
|                           |                                                                     |                                                                                                    |                                      |                                                                                                    |                                                                                                    |
|                           | 0000                                                                | 04 SLopeta                                                                                                    |                                      | Edot                                                                                                    | 3/4#e                                                                                                    |
|                           | 0000                                                                | 04 8Lopeta<br>05 8Tyukalut                                                                                                    |                                      | BSoft<br>8/New                                                                                                    | Учае<br>Екцирн                                                                                                    |
|                           | 0000<br>0000<br>0000                                                | 04 SLopetn<br>05 8Tyukskt<br>05 8Trendt                                                                                                    |                                      | 85x8<br>8/New<br>8/Trends                                                                                                    | Учае<br>Екцирн<br>Бсутан                                                                                                    |
|                           | 0000                                                                | 04 8Lopetn<br>05 8Tyujeslut<br>06 8Trendit<br>07 8Vikutilarne                                                                                                    |                                      | ESot<br>8/Vew<br>8/Trends<br>8Maifunctions                                                                                                    | Учае<br>Бадары<br>Бсулан<br>Бфдагсенадын                                                                                                    |
|                           |                                                                     | 04 8Lopetn<br>05 8Tyujkelut<br>06 8Trendt<br>07 8V/kotilanne<br>08 Toimenpideši                                                                                  | Ni                                   | Boot<br>8/view<br>8/Trends<br>8/Mei/functions<br>8/Action log                                                                                                    | Учае<br>Екиды<br>Бутем<br>Бодепсежаты<br>Фсежат даул                                                                                                    |
|                           |                                                                     | 04 8Lopetn<br>05 8Trysjealut<br>06 8Trendt<br>07 8Vikatilanne<br>08 Toimenpidešii<br>09 Tšallennus ja                                                            | 9ki<br>Lataus                        | Boot Affect Affect Affe | Учее<br>Екиден<br>Блутем<br>Бфдептсежалы<br>фсежал дарт<br>Бфлугото даров                                                                                                    |
|                           | 000<br>000<br>000<br>000<br>000<br>000<br>000<br>000                | 04 SLopeth<br>105 STyujeskit<br>108 STrendit<br>107 SVikablanne<br>108 Toimenpideski<br>109 Tšaliernus ja<br>110 Koulutajen kg                                   | iki<br>Lataus<br>yttujittymą         | Elvit<br>&Yew<br>&Trends<br>&Matforning<br>&Actioning<br>&Serve, Lond and Becktrack:<br>Instructor's Interface                                                                                                    | Учае<br>Евиден<br>Болтен<br>Бортен<br>осеацум<br>осеацум<br>Бору ото диро<br>Штынгоед атеунорсу                                                                                                    |
|                           | 000<br>000<br>0000<br>0000<br>0000<br>0000<br>0000<br>0000          | 04 SLopeth<br>05 8 Tyujishkt<br>06 8 Trendit<br>07 8 Visublanne<br>08 Toimenpideäli<br>09 Täatlennus ja<br>H0 Kouluttajan kg<br>H1 Nopeus                        | aki<br>Latous<br>Stilulithymy,       | Exit<br>&//ww<br>&frends<br>&Mafunctions<br>&Action log<br>&Seve, Lond and Backtrack<br>Instructor's Interface<br>Speed                                                                                                    | Учаю           Екдиры           Булямі           Булямі           Ффилтсевацти           Ферантсевацти           Канун Ото даро           Штьектева штихносура           Быун                                                                                                    |
|                           | 000<br>000<br>000<br>000<br>000<br>000<br>000<br>000<br>000<br>00   | 04 BLopeth<br>05 8 Tyypiskat<br>06 8 Trendit<br>07 8 Visiblianne<br>08 Toinenpidešii<br>09 Tšallennus ja<br>10 Koulutajen ka<br>11 Nopeus<br>11 Koulutaohjek     | aki<br>Latasus<br>yttų ittymą<br>Tak | Elsoit Elsoit Elsoit Elsoit Afrends Afrends Additurctions Auction log Additurctions Auction log Additurctions Served Served Training program.                                                                                                    | >Vale           Except           bytesi           bquerceacyul           dceacy gan           bdow oro gaos           bdow oro gaos           bdow oro gaos           bdow oro gaos           bdow oro gaos           bdow oro gaos           bdow oro gaos           bdow oro gaos           bdow oro gaos           bdow oro gaos                                               |
|                           | 000<br>0000<br>0000<br>0000<br>0000<br>0000<br>0000<br>0000<br>0000 | 04 SLopeth<br>05 STyujeakt<br>08 STrendt<br>09 Toinenpide38<br>09 Toinenpide38<br>09 Toinenpide38<br>10 Koulutojen kg<br>11 Nopeus<br>11 Nopeus<br>11 Alos-askel | ki<br>Lotous<br>yttufityng<br>ma:    | ESolt Solt Aftervit Aftervit America America America America Advectors Assore, Load and Beckteack Instructor's Interface Speed Training program Time step                                                                                                    | Уме         Бадай           Бадай         Бултан           Бодлятсявалы         Бодатсявалы           Бодатсявалы         Шликатсявалы           Шликатсявалы         Шликатсявалы           Борт та даро         Шликатсявалы           Борт та ладобор         Шликатсявалы           Борт та ладобор         Борт та ладобор           Борт та ладобор         Борт та ладобор |

Figure 5 Instructor's interface configuration tool

### Configuration tool

The configuration of the Instructor's interface can be edited using a graphical tool designed for this purpose. And as the configuration is stored in XML format, also XML or ASCII editors can be used.

Through the Configuration tool, one can add training programs to the system and to edit the texts visible in the Instructor's interface windows. A new language even with a different character set can be added and all texts visible can be written in the language.

Other configurable features include:

- start-up order and parameters of different parts of the training simulator system
- availability of tools for the user: Action log, Trend etc
- trend and malfunction definitions

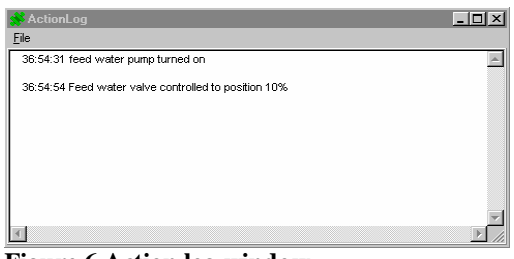

Figure 6 Action log window

### Action log

The Action Log window is used for monitoring and printing all actions conducted by the trainees and the instructor.

When an action log event occurs, the corresponding description text is written on the window together with a time stamp.